PRIMERA technology europe

Se possiede una CX1200e e sta utilizzando PTPrint, esistono differenti metodi che possono essere utilizzati per creare un file di taglio. (Veda il manuale per ulteriori informazioni) <u>http://primeralabel.eu/europe/cx1200edownloads.html</u>

Questo volantino descrive come creare la linea di taglio nel suo software di progettazione e importarla nel suo PtPrint con l'etichetta. Questo metodo risulta particolarmente utile per forme non standard o linee di taglio che non seguono i margini dell'etichetta stampata. Se non possiede una CX1200e o una PTPrint, può utilizzare qualunque software in grado di creare file di taglio HPGL.

## Istruzioni in Adobe Illustrator:

- 1. Apra il grafico in Adobe Illustrator.
- Se non lo ha già fatto, crei il tracciato grafico. Posizioni il tracciato sul livello in basso nella posizione esatta in cui vuole che la FX1200e effettui il taglio.
- 3. Selezioni il tracciato grafico.
- 4. Apra le finestre degli swatch, clicchi sulla nuova icona dello swatch.

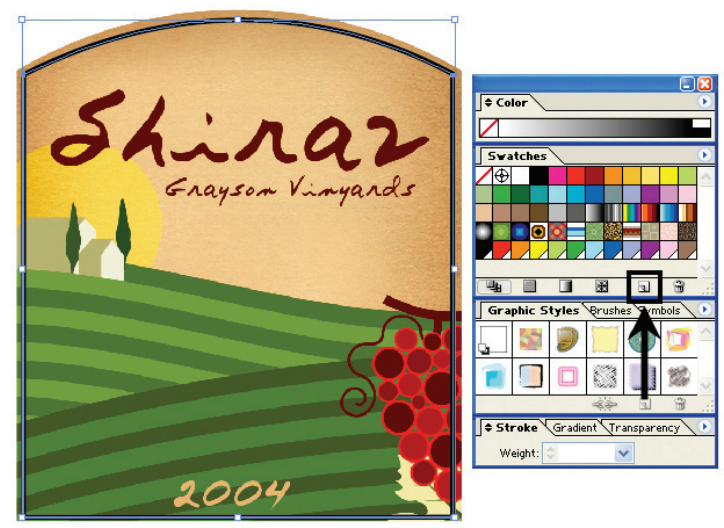

5. Verrà creato un Nuovo Swatch Colore.

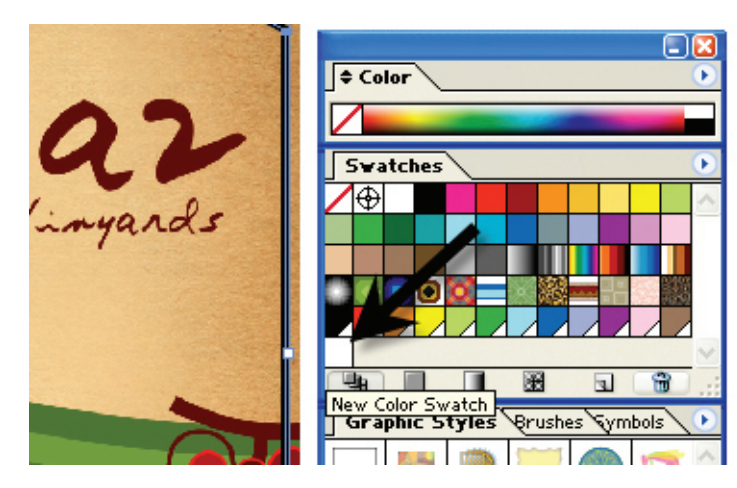

6. Doppio clic su di esso per aprire lo swatch opzioni.

7. Rinomini lo swatch con FXCUT.

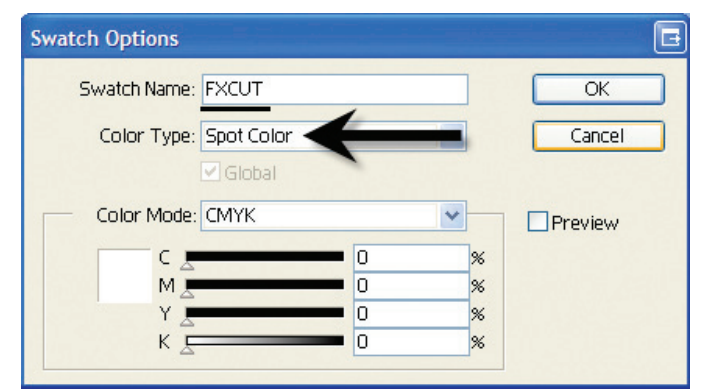

- 8. Imposti Color Type su "Spot Color."
- 9. Imposti il colore sul bianco. Ciò risulta necessario in quanto sarà stampata ogni parte del tracciato grafico importata non coperta da un altro oggetto a meno che non venga impostato il colore sul bianco.
  Outline =

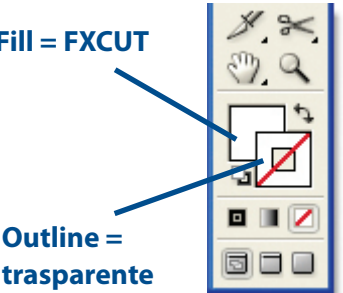

- Si assicuri che il riempimento dell'oggetto sia impostato su Swatch FXCUT e il contorno risulti trasparente.
- 11. Clicchi su OK.
- 12. Salvi i file come EPS (Encapsulated Post Script). Nota: Non è necessario separare il tracciato dal grafico. Essi dovrebbero essere salvati nello stesso file.
- 13. Segua i passi riportati nel manuale della CX1200e per importare e ordinare il grafico EPS.
- 14. Se il suo tracciato grafico è stato nominato correttamente, PTPrint convertirà automaticamente il tracciato in una linea di taglio. Se appare il tracciato grafico in PTPrint sotto forma di linea tratteggiata avrà la certezza che ciò è avvenuto con successo.
- 15. Vada al menu File e scelga Cut. Salvi i file di taglio come file .plt su una chiavetta o qualunque altro supporto in cui il computer touch screen di FX1200e sia impostato per avere accesso.

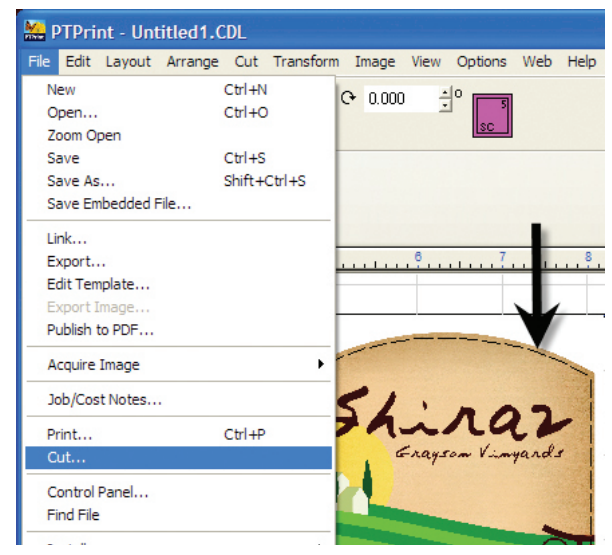

Avvertenza: Usare sempre il file PTPrint per stampare con la CX1200e. Le linee di taglio non verranno stampate. Se modifica il layout della grafica deve ricreare il file di taglio, altrimenti il taglio non risulterà allineato alla grafica.

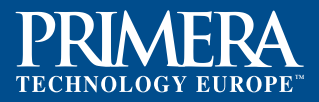

## Istruzioni per Corel Draw::

- 1. Apra la grafica in Corel Draw
- Se non lo ha ancora fatto, crei il tracciato grafico. Collochi il tracciato grafico sullo strato in fondo, esattamente nella posizione in cui vorrebbe che FX1200e effettuasse il taglio.
- 3. Selezioni il tracciato grafico.
- 4. Apra Palette Manager (Window/Dockers/Color Palette Manager)

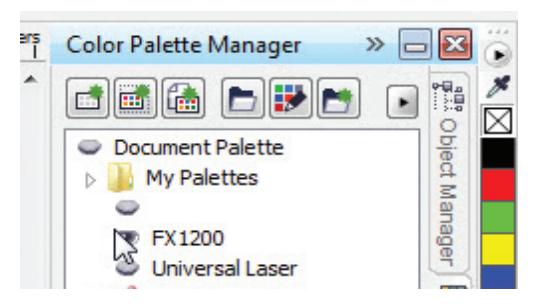

5. Clicchi con il tasto destro sulla tavolozza per editare, selezioni "edit" e l'Editor Palette si aprirà.

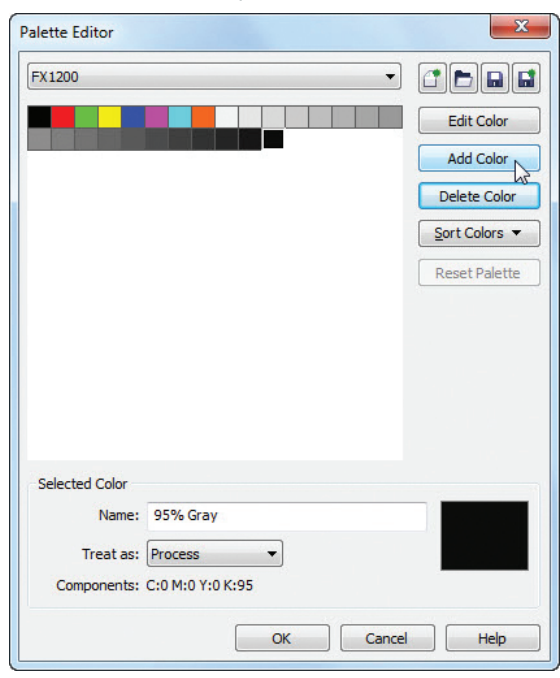

6. Clicchi su Add Color (Aggiungi Colore), selezioni la linguetta "Model" e imposti su CMYK 0000. Ciò è necessario perché qualsiasi parte del tracciato grafico importata che non sia coperta da un altro oggetto verrà stampata, a meno che non imposti il colore su bianco. (non ha ancora bisogno di impostare il nome).

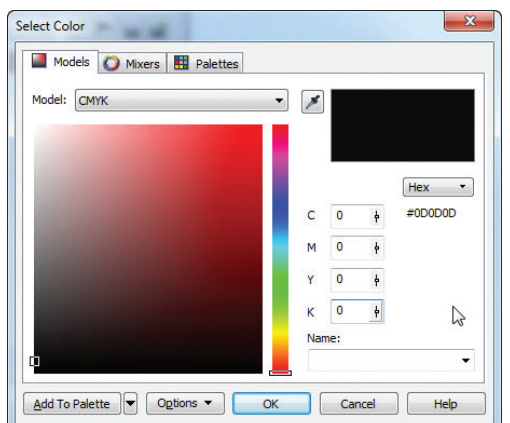

primera20130513 Reorder Nr.: MKTCUTIT

7. Selezioni il colore appena creato, lo chiami FXCUT e cambi "Treat as" (Tratta come) in Spot.

|                                                     |                             |   | • |               |
|-----------------------------------------------------|-----------------------------|---|---|---------------|
|                                                     |                             |   |   | Edit Color    |
|                                                     |                             |   |   | Add Color     |
|                                                     |                             |   |   | Delete Color  |
|                                                     |                             |   |   | Sort Colors   |
|                                                     |                             |   |   | Reset Palette |
|                                                     |                             |   |   |               |
|                                                     |                             |   |   |               |
|                                                     |                             |   |   |               |
|                                                     |                             |   |   |               |
| Selected Color                                      |                             |   |   |               |
| Selected Color<br>Name:                             | FXCUT                       |   |   | ]             |
| Selected Color<br>Name:<br>Treat as:                | FXCUT<br>Spot               | • |   |               |
| Selected Color<br>Name:<br>Treat as:<br>Components: | FXCUT<br>Spot<br>100% CUTFX | • |   |               |

- Come può vedere, il nuovo colore ha una piccola "macchia" nello swatch.
- Si assicuri che il riempimento dell'oggetto sia impostato sullo Swatch FXCUT e che il contorno sia trasparente.
- 10. Clicchi su OK.
- Salvi il file come un EPS (Encapsulated Post Script). Nota: Non c'è bisogno di separare il tracciato grafico dalla grafica. Essi dovrebbero essere salvati nello stesso file.
- 12. Segua i passaggi nel manuale CX1200e per importare e ordinare la grafica EPS.
- 13. Se il suo tracciato grafico è stato denominato correttamente, PTPrint la convertirà automaticamente in una linea di taglio. Saprà che ciò è avvenuto con successo se il tracciato grafico appare in PTPrint sotto forma di linea tratteggiata.
- Vada al File menu e scelga Cut (Taglia). Salvi il file di taglio come un file .plt su una chiavetta o qualsiasi supporto in cui il computer touch screen di FX1200e sia impostato per avere accesso.

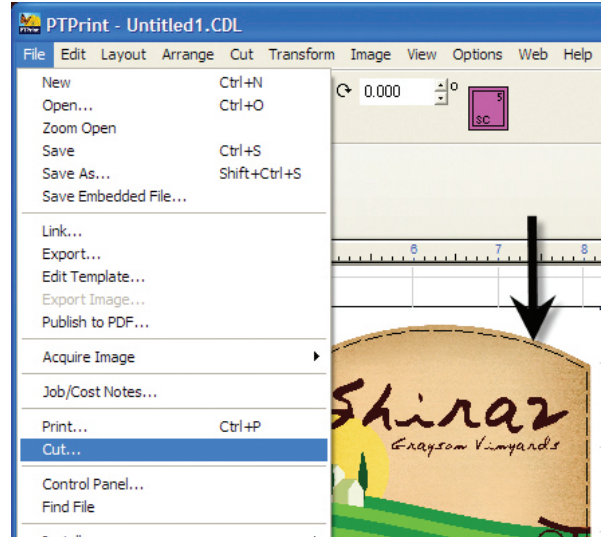

Avvertenza: Usi sempre questo stesso file PTPrint per stampare con la CX1200e. Le linee di taglio non verranno stampate. Se cambia la configurazione della grafica deve ricreare il file di taglio oppure il taglio stesso non sarà allineato con la grafica.

©2013 Primera Technology, Inc. Tutti I diritti riservati. Primera è un marchio registrato di Primera Technology, Inc. Windows è un marchio registrato di Microsoft Corporation. Mac è un marchio registrato di Apple Computer, Inc. registrato negli Stati Uniti e altri paesi. Tutti gli altri marchi sono di proprietà delle loro rispettive compagnie. Le specificazioni sono soggette a cambiamento senza avviso. Tutti i dati e i nomi delle compagnie usati negli esempi di stampa sono fittizi. In attesa di brevetto. 130513